# 平成23年2月まで年金個人情報提供サービスをご利用の方へ

平成23年3月より年金個人情報提供サービスは、「ねんきんネット」に統合されました。 年金個人情報提供サービスをご利用いただいた方は、以下の手続きで引き続き、「ねんきんネット」 をご利用いただけます。(ただし、平成23年2月の時点でユーザ | Dの有効期間を経過している方 は除きます。)

□□ 1. 平成23年2月13日までに年金個人情報提供サービスのご利用申込みをされ、
 □□ ユーザ | Dとパスワードが有効中の方

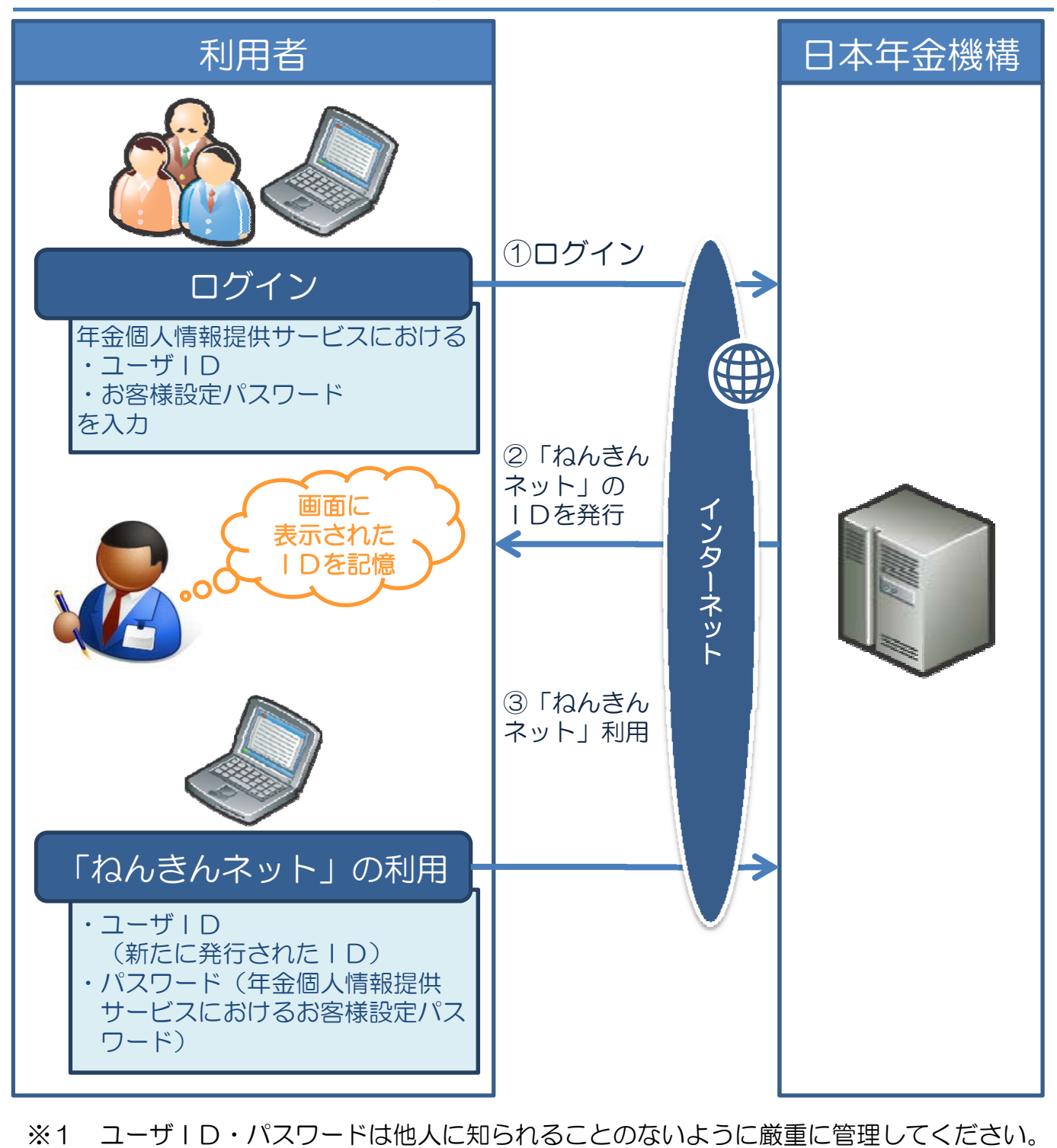

#### ユーザ | Dの発行までの流れ

初回ログイン時は、年金個人情報提供サービスのユーザ | Dおよびお客様設定パス ワードでログインが可能です。その際に、「ねんきんネット」のユーザ | Dが発行され ますので、次回より「ねんきんネット」のユーザ | Dおよび年金個人情報提供サービス のお客様設定パスワード(※1)にて「ねんきんネット」のご利用が可能となります。

### ■【初回ログイン時】

ここでは、「ねんきんネット」で使用する新しいユーザIDを発行します。 「年金個人情報提供サービス」のユーザIDとお客様設定パスワードを、 「ねんきんネット」ログイン画面で入力します。

「ねんきんネット」トップページのイメージ。

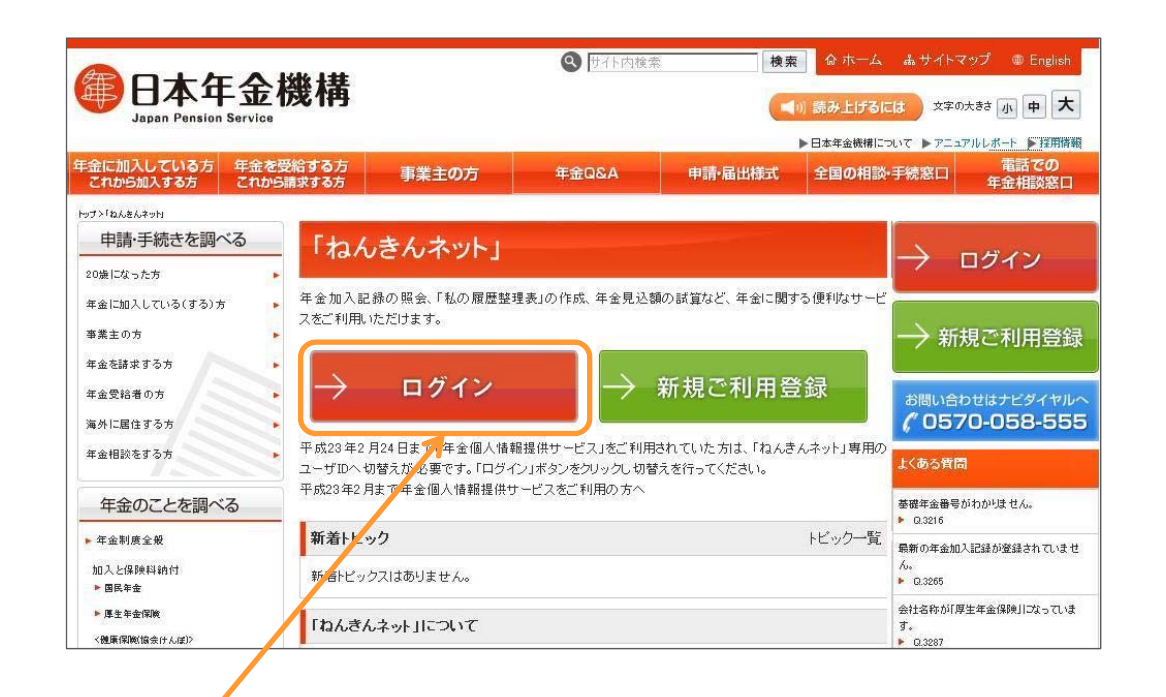

「ねんきんネット」のトップページにある「ログイン」ボタンをクリックして、ログイン画面に移動してください。

## 「ねんきんネット」のログイン画面のイメージ ■ ユーザID、バスワードを入力後【ログイン】ボタンを押してください。 年金個人情報提供サービス でご利用いただいていた ブラウザの【戻る】ボタンや【更新】ボタン等は使用できませんので、これらのボタンで画面操作しないようご留意願います。 ユーザIDを入力 123456789 パスワードを入力してください。 (半角英数字で入力してください) ....... 年金個人情報提供サービスの ※ユーザロ・パスワードをお持ちでない方は、こちらでお申込みください。 ※ユーザロ・パスワードを忘れてしまった方はこちらをご覧ください。(別ウィンドウで開きます) ※中成23年2月13日までに申請された「ニッザロンドログインする場合は、以前ユーザDAお申込み時にお客様の方で設定されたパスワード(「お客様設定パスワード」)を入力してください。 ログイン時に入力していた お客様設定パスワードを入力 ● 日本年金機構 トップページへ 🖪 ログイン

## 参考:これまでの「年金個人情報提供サービス」のログイン画面のイメージ

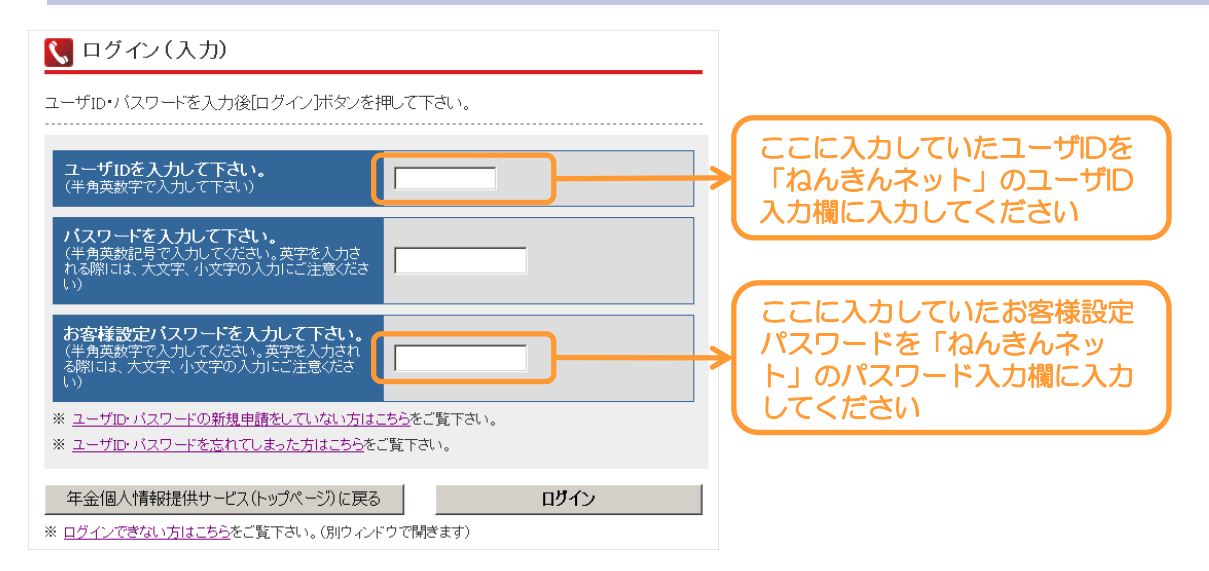

## ログインすると、新ユーザID発行(確認)の画面が表示されます。

| <mark> (</mark> 新ユー) | fID発行(確認)                      |                   |             |       |
|----------------------|--------------------------------|-------------------|-------------|-------|
| 入力されたユ<br>利用可能なコ     | ーザIDは平成23年2月13<br>ーザIDを新たに発行いた | 日までに申請された<br>します。 | IDのため、ご利用でる | きません。 |
| 【確認】ボタンを             | 押し、新たなユーザIDを発                  | 行してください。          |             |       |
|                      |                                |                   |             |       |
|                      |                                |                   |             | 確認    |

## 「確認」ボタンをクリックすると、新ユーザ | Dが発行されます。

|                                                                                                    |                                                                             |                                                        |                                             |          |                           | ᅕᇞᄔᄔᄵᅒᇛᇢᄸ                               |
|----------------------------------------------------------------------------------------------------|-----------------------------------------------------------------------------|--------------------------------------------------------|---------------------------------------------|----------|---------------------------|-----------------------------------------|
|                                                                                                    | あなた様の新ユー<br>XXXXXXXXXX で                                                    | fIDは<br>す。                                             |                                             |          | イン時に発                     | ネット」の初回ロク<br>行されたユーザID                  |
| 回からは、このユーザIDでログイ<br>お、バスワードは従来のお客様設                                                                                        | ノしてください。<br>定バスワードをそのままご修                                                   | も用ください。                                                |                                             |          |                           |                                         |
| のページを印刷するか、紙にメモ・<br>の画面を一度閉じると、新ユーザ<br>注意ください。                                                                             | をとる等して大切に保管して<br>Dを再表示できません。                                                | KTEBUN.                                                |                                             |          |                           |                                         |
| 🗲 ねんきんネットへ                                                                                                    |                                                                             |                                                        |                                             |          |                           |                                         |
|                                                                                                    |                                                                             |                                                        |                                             |          |                           |                                         |
| ■【2回月以降(                                                                                                    | のログイン時                                                                      | ]                                                      | ▲ <u>このページのトップに</u> 同                       | 50       |                           |                                         |
| ■【2回目以降(                                                                                                    | のログイン時                                                                      | 2]                                                     | ▲ <u>このページのトップ</u> に良                       | 50       |                           | -                                       |
| <ul> <li>【2回目以降(</li> <li>ログイン</li> </ul>                                                                                  | のログイン時                                                                      | 2]                                                     | ▲ <u>このページのトップに</u> 見                       | 50       | 「ねんきん                     | ー<br>↓<br>レネット」の初回                      |
| <ul> <li>【2回目以降(<br/>ログイン</li> <li>-サILL、バスワードを入力後[ログイン</li> <li>ラウザの(戻る)ボタンや(実新)ボタン</li> </ul>                            | <b>カログイン時</b><br><sup>小ボタンを押してください。<br/><sup>後は使用できませんので、これ</sup></sup>     | <ul> <li>)</li> <li>いらのボタンで画面操作</li> </ul>             | ▲ <u>このページのトップに</u><br>しないようご留意願います         | 50       | 「ねんきん<br>ログイン時<br>ザ   Dを2 | -<br>↓ネット」の初回<br>非に発行されたユー<br>、カ        |
| 【2回目以降(<br>ログイン<br>一 ヴロ、バスワードを入力後(ログイ)<br>ラウザの(戻る)ボタンや(更新)ボタ、<br>ユーザIDを入力してください。<br>(半角英数学で入力してください)                       | <b>ひログイン時</b><br>小ボタンを押してください。<br>等は使用できませんので、こ4                            | <ul> <li>)</li> <li>いらのボタンで画面操作</li> <li>89</li> </ul> | ・ <u>このページのトップに</u> 見<br>しないようご留意願います       | <u>.</u> | 「ねんきん<br>ログイン時<br>ザIDをフ   | -<br>レネット」の初回<br>記発行されたユー<br>、力         |
| 【2回目以降( 」 ログイン ーグID、バスワードを入力後(ログイ) ラウザの(戻る)ボタンや(更新)ボタ、 ユーグIDを入力してください。 (半角英数字で入力してください。 (半角英数字で入力してください。) バスワードを入力してください。) | <b>ひログイン時</b><br>パボタンを押してください。<br>(等は使用できませんので、これ<br>[1234567<br>[ <b>1</b> | <ul> <li>)</li> <li>いらのボタンで画面操作</li> <li>89</li> </ul> | <ul> <li>このページのトップに見</li> <li>ます</li> </ul> |          | 「ねんきん<br>ログイン時<br>ザーロをフ   | - ・ ・ ・ ・ ・ ・ ・ ・ ・ ・ ・ ・ ・ ・ ・ ・ ・ ・ ・ |

※1 初回ログイン以降にパスワードを変更された場合には、お客様が変更されたパス ワードをご入力ください。

#### □ 2. 平成23年2月14日から2月24日までに年金個人情報提供サービスの • ご利用申込みをされている方

郵送された「ねんきんネットご利用に伴うユーザ」のお知らせ」に記載されているID と年金個人情報提供サービスのご利用申込み時にお客様が設定されたパスワードにて そのままご利用が可能です。

「ねんきんネット」のログイン画面のイメージ

| ユーザID、パスワードを入力後【ログイン】ボタン                                       | を押してください。                                    | 『ねんきんネットご利用に                                |
|----------------------------------------------------------------|----------------------------------------------|---------------------------------------------|
| ブラウザの【戻る】ボタンや【更新】ボタン等は使用                                       | すできませんので、これらのボタンで画面操作しないようご留意願います。           | うユーリーDのの知らせ』<br>記載されているユーザ I D <sup>3</sup> |
| <b>ユーザIDを入力してください。</b><br>(半角英数字で入力してください)                     | 123456789                                    |                                             |
| <b>バスワードを入力してください。</b><br>(半角英数字で入力してください)                     |                                              |                                             |
| ※ <u>ユーザID・パスワードをお持ちでない方は、こちら</u><br>※ユーザID・パスワードを忘れてしまった方はこちら | でお申込みください。<br>をご覧ください。(別ウィンドウで聞きます)          | 年金個人情報提供サービス(                               |
| ※ 平成23年2月13日までに申請された「ユーザID」<br>バスワード(「お客様設定バスワード」)を入力して        | でログインする場合は、以前ユーザIDお申込み時にお客様の方で設定された<br>べださい。 | 定されたパスワードを入力                                |

# 「ねんきんネットご利用に伴う

|                                                                                                    |                                                                                                    |                                                                                                    | 160000000000000000000000000000000000000                                                  |
|----------------------------------------------------------------------------------------------------|----------------------------------------------------------------------------------------------------|----------------------------------------------------------------------------------------------------|------------------------------------------------------------------------------------------|
| 8000000                                                                                                    |                                                                                                    |                                                                                                    |                                                                                          |
| 4.00000220000000000                                                                                                |                                                                                                    | 6                                                                                                    | <b>御日本年金機構</b>                                                                           |
| 400000000000000000000000000000000000000                                                                            | 100000000000000000000000000000000000000                                                                                                    |                                                                                                    |                                                                                          |
| 121000000000000000000000000000000000000                                                                            |                                                                                                    |                                                                                                    |                                                                                          |
| 9.000000000000000000000000000000000000                                                                             |                                                                                                    |                                                                                                    |                                                                                          |
| 14                                                                                                    | XC XX0000000000000000000000000000000000                                                                                                    |                                                                                                    |                                                                                          |
|                                                                                                    |                                                                                                    |                                                                                                    |                                                                                          |
|                                                                                                    |                                                                                                    |                                                                                                    |                                                                                          |
|                                                                                                    |                                                                                                    |                                                                                                    |                                                                                          |
|                                                                                                    |                                                                                                    |                                                                                                    |                                                                                          |
|                                                                                                    |                                                                                                    |                                                                                                    |                                                                                          |
|                                                                                                    |                                                                                                    |                                                                                                    |                                                                                          |
| 『ねん                                                                                                    | きんネットご利用                                                                                                    | こ伴うユーザIDのお                                                                                                    | 知らせ』                                                                                     |
|                                                                                                    |                                                                                                    |                                                                                                    |                                                                                          |
| ききにお申込みのお                                                                                                    | ちりました「ホーチIT                                                                                                    | )発行中込」につきまして                                                                                                    | 、入力していただいた                                                                               |
| 容が、日本年金種                                                                                                    | <b>8時で管理している</b>                                                                                                    | 日録と一致することが確                                                                                                    | 認できましたので、                                                                                |
| -#T10:500.500                                                                                                    | te in team is shown in th                                                                                                    |                                                                                                    |                                                                                          |
| - 7 4 6 S 60 P 52 P                                                                                                | 2 15 A 15 20 - 5 JF 1 - 16 P. 1                                                                                                    | 10                                                                                                    |                                                                                          |
|                                                                                                    |                                                                                                    |                                                                                                    |                                                                                          |
|                                                                                                    |                                                                                                    |                                                                                                    |                                                                                          |
|                                                                                                    |                                                                                                    | 1                                                                                                    | 1                                                                                        |
|                                                                                                    | 申請受付番号                                                                                                    | 16/00000000000000                                                                                                    | ]                                                                                        |
|                                                                                                    | 申請受付番号<br>ユーザ I D                                                                                                    | 16000000000000000000000000000000000000                                                                                                    | ]                                                                                        |
|                                                                                                    | <ul> <li>申請受付委号</li> <li>ユーザ I D</li> <li>発行年月 B</li> </ul>                                                                                                  | 16000000000000000000000000000000000000                                                                                                    | -                                                                                        |
|                                                                                                    | <ul> <li>申請受付番号</li> <li>ユーザID</li> <li>発行年月日</li> </ul>                                                                                                    | 16000000000000000000000000000000000000                                                                                                    | ]                                                                                        |
|                                                                                                    | <ul> <li>申請受付委号</li> <li>ユーザID</li> <li>発行年月日</li> </ul>                                                                                                    | 16000000000000000000000000000000000000                                                                                                    | ]                                                                                        |
|                                                                                                    | <ul> <li>申請受付委号</li> <li>ユーザID</li> <li>発行年月日</li> </ul>                                                                                                    | 16000000000000000000000000000000000000                                                                                                    | ]                                                                                        |
|                                                                                                    | 申請受付委号<br>ユーザ1D<br>発行年月日                                                                                                    | 16000000000000000000000000000000000000                                                                                                    | ]                                                                                        |
| ご注意)                                                                                                    | 申請受付参号           ユーザID           発行年月日                                                                                                    | 16000000000000000000000000000000000000                                                                                                    | ]                                                                                        |
| (ご注意)<br>[ユーデエロ」や                                                                                                  | <ul> <li>申請受付番号</li> <li>ユーザID</li> <li>発行年月日</li> <li>申請申に設ましていたけ</li> </ul>                                                                                | 18000000000000000000000000000000000000                                                                                                    |                                                                                          |
| ご注意]<br>[ユーザ1 D ] や<br>ていただくよう2010                                                                                 | <ul> <li>申請受付番号</li> <li>ユーザID</li> <li>発行年月日</li> <li>単時に段をしていたた</li> <li>いします。(どちらち</li> </ul>                                                             | 15000000000000000000000000000000000000                                                                                                    | <br><br>                                                                                 |
| ご注意]<br>「ヨーザI D」 や<br>でいただくよう3回<br>「コーザI D」で                                                                       | <ul> <li>申請受付番号</li> <li>ユーザID</li> <li>発行年月日</li> <li>申請時に設定していたた</li> <li>助します。(どうらら</li> <li>f3)(新報告)(スワー・)</li> <li>() 45 いくないこ</li> </ul>               | 16000000000000000000000000000000000000                                                                                                    |                                                                                          |
| ご注意]<br>「ヨーザ1 D」 や<br>でいただくよう別<br>「コーザ1 D」<br>やたよりコーザ1 D                                                           | 申請受付番号<br>ユーザID<br>発行年月日<br>前時に設定していただ<br>いたよす。(どちらた<br>(ごた時期がスワー<br>にに考え、どさら、)                                                                              | 18:0000000000000<br>18:000000000<br>18:00000000000000<br>(いた「お客様設定ベスワ<br>ログイン用しと考えたり<br>同うかからたくなったり                                                                                                    | - ド」は、紙面と管理<br>ちて。)<br>品合は、純存ご利用で                                                        |
| (ご注意)<br>「ユーザ(D」や<br>「オーザ(D」や<br>によりコーザ(D)や<br>によりコーザ(D)や<br>によりコーザ(D)<br>(お各様の大切な)                                | 申請受付番号<br>ユーザID<br>発行年月日<br>時に決定していたた<br>いします。(どちられ<br>「お:5時時近ください。<br>私情報をお守りするた                                                                            | 14:00000000000000<br>18:00000000<br>18:00000000<br>ロッチ「お客様形式イスワー<br>ロッチィン海に必要となり。<br>ド」がわからたくなったも<br>ため、「ニーチ」D」で「!                                                                                                    | - ド」は、紙重に管理<br>まて。)<br>自会は、病皮ご利用で<br>お客様数定パスワード                                          |
| (ご注意)<br>「ユーザID」やJ<br>ていただくようが<br>によっせてD」や<br>によりユーザID」や<br>により、<br>での板点とJ                                         | 申請受付委号<br>ユーザID<br>発行年月日<br>読むに改定していたけ<br>動いします。(どちらら<br>「お洗練粉をバスワー<br>らに申認みください。<br>見ら情報とおやりする方                                                             | <u>16000000000000000000000000000000000000</u>                                                                                                    | - ド」は、紙重に管理<br>日合は、紙皮ご利用地<br>お客様数定パスワード                                                  |
| (ご注意)<br>「エーザID」や<br>でいただくよう場<br>によりエーザID」<br>(お客様の大切な)<br>この知じのためい」<br>このかての思うにの「                                 | 申請受付番号<br>ユーザID<br>発行年月日<br>時に決たしていたた<br>能いします。(どちちち<br>(どちちち)<br>(どちちち)<br>(2)が終わびたスワー<br>と)(神話)なください。<br>(は、日本中の補償本<br>くちらう)()回した「日                        | 18:000000000000     18:0000000000     18:0000000000     18:000000000000     18:000000000000     19:000000000000     19:000000000000     19:0000000000000     19:0000000000000000     19:000000000000000000000000000000000 | - ド」は、紙重と管理<br>まて。)<br>副会は、展在ご利用で<br>お志様数定ペスワード<br>mkin so: iu/)「おん<br>くざちい、             |
| [ご注意]<br>「ユーザID」や<br>でいただくよう300<br>「ユーザID」や<br>によりユーザID」<br>についての服会に<br>についての服会に<br>にためたっての服会に<br>にっかります。          | 申請受付番号<br>ユーザID<br>発行年月日<br>(は5本種からべるひ、<br>(ど5本種からべるひ、<br>(以5本種からである<br>たかやふください、<br>(以5本種からである<br>たかやふください。<br>(以5本なんのつ<br>(に、日本や金橋都本<br>くんる))))((1)) そ (1) | 16000000000000000000000000000000000000                                                                                                    |                                                                                          |
| ご注意]<br>「ユーザID」や<br>ていただくよう300<br>「ユーザID」や<br>にようユーザID」<br>にようユーザID<br>にようマーザID<br>につります。<br>こう知用にあたつ<br>さんネット」の「、 | 申請受付委号<br>ユーザID<br>発行年月日<br>時時に設定していたた<br>違いします。(どうちら<br>「25次移動なべたうい。<br>した事誌へください。<br>には、日本年令機構ホー<br>くくあるご覧(同) や (*)                                        | 15:000000000000000000000000000000000000                                                                                                    | - ドJ は、紙重に管理<br>ます。)<br>品合は、展在ご利用で<br>お事情数定ペスワード<br>mahina ao, ino/ 「おみ<br>ださい。<br>20005 |

□ 「ねんきんネットご利用に伴う
 □ ユーザ | Dのお知らせ」のイメージ
 □ お客様設定パスワードの設定画面(年金個)
 ↓情報提供サービスのご利用申込み時)

| 力して下さい)<br>客様設定バスワード<br>ため必要となります。<br>さくことになりますの<br>宮林設定バスワード<br>で文字小文字を区別 | ま別途郵送されるユーザIDおよびパスワードと共に、サービスご利用時の本人<br>(なお、お客様観定パスワードをお忘れになった場合は再度利用申込みを行っ)<br>でご注意下さい。)<br>設定にあたっては、最低6桁の入力が必要となります。<br>/ます。お間違いの無いようにお願いします。) |
|----------------------------------------------------------------------------|----------------------------------------------------------------------------------------------------|
| 6客様設定バス<br>フート                                                             |                                                                                                    |
| 6客様設定バス<br>フード<br>(再入力)                                                    |                                                                                                    |